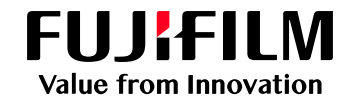

# 인쇄 드라이버 사용자 정의 도구

Print Driver Customization Tool (PDCT)

#### 정의

프린터 드라이버의 초기 값 및 인쇄 설정 변경을 제한하는 사용자 정의 드라이버를 생성하기 위한 도구 입니다.

#### 절차

[1단계] 컴퓨터 (PC)에 Print Driver Customization Tool 다운로드 [2단계] 컴퓨터 (PC)에 사용중인 복합기 프린터 드라이버 다운로드 [3단계] PDCT에서 드라이버의 기본값 설정 [4단계] 사용자 정의 드라이버 패키지 설정

#### [1단계] 컴퓨터 (PC)에 Print Driver Customization Tool 다운로드

- 1. 프린터 드라이버 다운로드를 위하여 '한국후지필름비즈니스 이노베이션' 홈페이지에 접속합니다. (https://www-fbkr.fujifilm.com/)
- 2. 지원 및 다운로드 항목을 누릅니다.
- 3. 검색 엔진에 'PDCT' 또는 'Driver' 를 검색 합니다.

### 지원 및 다운로드

해당 제품의 이름이나 번호를 입력하여 주십시오.

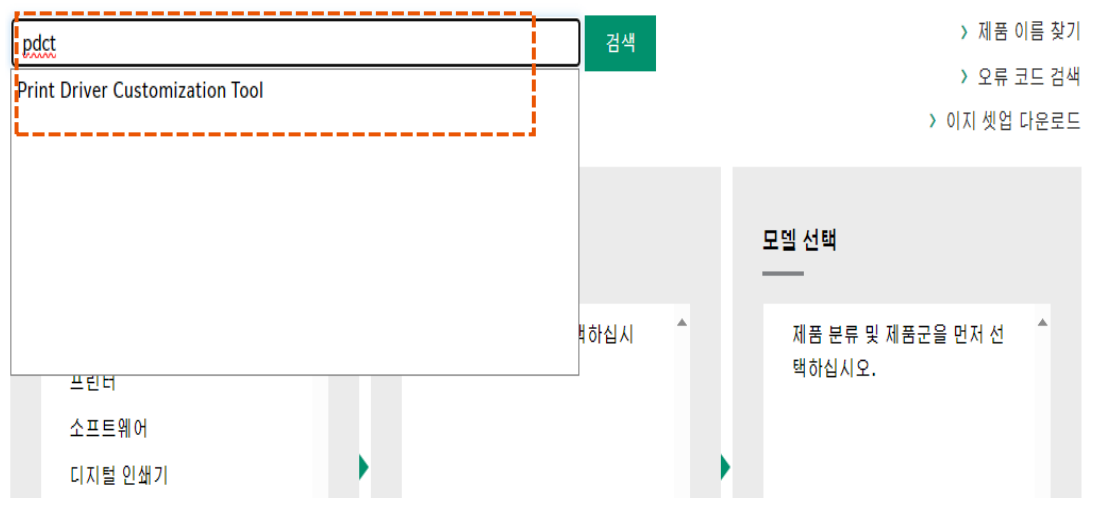

4. 검색 후 [유틸리티] 탭을 선택하여 'Print Driver Customization Tool' 을 다운로드 합니다.

#### Print Driver Customization Tool 드라이버 및 다운로드

|   |                                                    |                                                 |               |      | 제품 다시 검색하기 |
|---|----------------------------------------------------|-------------------------------------------------|---------------|------|------------|
|   | 드라이버                                               | 온라인 도움말                                         | 매뉴얼           | 유틸리티 | 제품교육       |
|   | 운영 체제 Window                                       | rs 10 64bit 🗸 언어                                | 한국어           | ~    |            |
| đ | 배당 언어에 대한 유틸리티를                                    | 찾을 수 없습니다. 영문 유틸리티                              | 를 사용하시기 바랍니다. |      |            |
|   | <b>권장</b><br>Print Driver Cus<br>버전: 3.0.5.2 호함 제품 | tomization Tool <b>&gt;</b><br>및 운영체제 > 파일 정보 > |               |      |            |

5. 다운로드 받은 파일을 압축 해제합니다.

 PDCT > Print Driver Customization Tool
 ffpdct23031nw6 4cien

#### [2단계] 컴퓨터 (PC)에 사용중인 복합기 프린터 드라이버 다운로드

\*Apeos C2560 제품을 예시 모델로 선정 하였습니다.

 후지필름 비즈니스이노베이션 공식 웹 사이트에 접속 후 지원 및 다운로드 페이지에서 복합기 모델명을 검색하여 프린터 드라이버를 다운로드 합니다.

### 지원 및 다운로드

해당 제품의 이름이나 번호를 입력하여 주십시오.

| 2560            | 검색   |   | > 제품 이름 찾         | 기  |
|-----------------|------|---|-------------------|----|
| Apeos 2560      |      |   | > 오류 코드 겉         | ј색 |
| Apeos C2560     |      |   | > 이지 셋업 다운로       | 2  |
| ApeosPort 2560  |      |   |                   |    |
| ApeosPort C2560 |      |   |                   |    |
| Ч;              |      |   | 모델 선택             |    |
|                 |      |   |                   |    |
|                 | 백하십시 | * | 제품 분류 및 제품군을 먼저 선 |    |
| 프린터             |      |   | 피아디지도.            |    |
| 수 ㅍ ㅌ 웨 어       |      |   |                   |    |

### FUJIFILM

| 2. 다운로드 한 프<br>자동으로 압축( | 린터 드라이버를 더블 클릭하여<br>이 해제되면 설치 프로그램이 실                                     | 계 실행합니다.<br>실행됩니다.                                   |    |       | ~      |
|-------------------------|---------------------------------------------------------------------------|------------------------------------------------------|----|-------|--------|
| Driver Package          |                                                                           |                                                      |    |       | $\sim$ |
|                         | Extracting files to ffac3060pcl62304<br>Extracting from ffac3060pcl623043 | 430w646iml folder<br>Dw646iml.exe<br>DLL¥fflinst.dll |    |       |        |
|                         |                                                                           |                                                      |    |       |        |
|                         | Installation progress                                                     |                                                      |    |       | _      |
|                         |                                                                           |                                                      |    |       |        |
|                         |                                                                           | Pause                                                | Ca | ancel |        |

3. 드라이버 설치 화면이 표시되면 [X] 선택하여 프로그램 종료를 합니다.

| 프린터 드라이버 설치 |       | FUJIFILM |
|-------------|-------|----------|
|             | 설치 시작 |          |

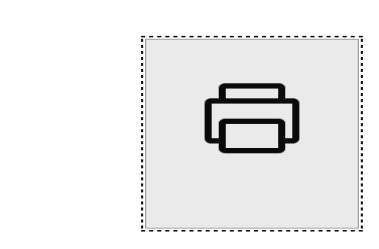

지원 도구

[3단계] PDCT에서 드라이버의 기본값 설정

1. [1단계]에서 압축을 해제한 폴더에 접속하여 'Print Driver Customization Tool'에 있는 'pdct' 파일을 실행 합니다.

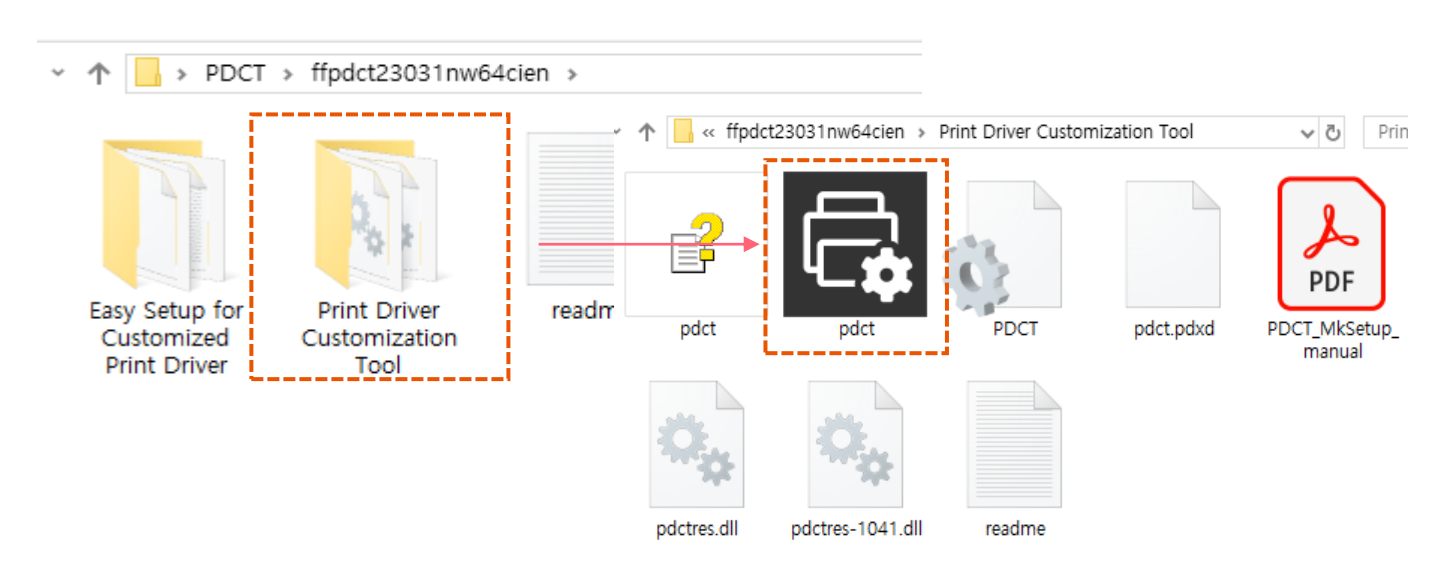

# FUJIFILM

2. [2단계]에서 다운로드한 프린터 드라이버의 파일을 [Browse] 를 선택하여 Inf 파일을 첨부 합니다.

3. 사용하시는 모델을 선택 후 [Default Settings] 를 선택하여 인쇄 기본값 조정을 합니다

| Print Driver Customization Tool                                                   | Print Driver Customization Tool  |                              |                |                |  |  |  |
|-----------------------------------------------------------------------------------|----------------------------------|------------------------------|----------------|----------------|--|--|--|
|                                                                                   |                                  |                              |                |                |  |  |  |
| Original Print Driver:                                                            | ii                               |                              |                |                |  |  |  |
|                                                                                   |                                  | Browse                       |                |                |  |  |  |
| For Windows(R) 64-Bit(x64) Edition                                                |                                  |                              |                |                |  |  |  |
| C:¥Users¥cnsongda¥Desktop¥PDCT¥ffac306                                            | 0pcl6230430w646iml¥Software¥PC   | Browse                       |                |                |  |  |  |
|                                                                                   | DDCT + ffac2060pal6220420w646iml | + Coffuero + DCL + amd64     | · Common · 001 |                |  |  |  |
| List of Supported Models:                                                         |                                  |                              | ) Common ) 001 | 271            |  |  |  |
| Models Defa                                                                       | 이듬<br>『fflznie3 dl               | 수성한 날짜<br>2020-07-15 오저 0·23 | 유영<br>미 파일     | 크기<br>512KB    |  |  |  |
| FF Apeos C2060 PCL 6                                                              | FFMA4PCLA                        | 2023-04-20 오전 11:01          | 보안 카탈로그        | 39KB           |  |  |  |
| FF Apeos C2560 PCL 6                                                              | FFMA4PCLA.cfg                    |                              | CFG 파일         | 1KB            |  |  |  |
| FF Apeos C3060 PCL 6                                                              | ffma4pcla.ch                     | 2023-03-22 오전 9:39           | <u>CH 파일</u>   | <u>95KB</u>    |  |  |  |
|                                                                                   | FFMA4PCLA                        | 2023-03-22 오전 9:42           | 설치 정보          | 10KB           |  |  |  |
|                                                                                   |                                  |                              |                |                |  |  |  |
| Custom Settings                                                                   |                                  | 일반적인 경로는                     | - 다음과 같습니      | -/ <i>⊏</i> /. |  |  |  |
|                                                                                   |                                  | Software > PCL               | >amd64>Com     | mon>001        |  |  |  |
| Default Settings                                                                  | User Operation Restrictions      |                              |                |                |  |  |  |
| Default Settings(EF Apeos C2560                                                   | PCL 6)                           | ×                            |                |                |  |  |  |
| Default Settings(FF Apeos C2560 PCL 6)       ···································· |                                  |                              |                |                |  |  |  |
| Unit for Length Input:<br>Millimeters O Inches                                    |                                  |                              |                |                |  |  |  |
| OK Cancel Defaults                                                                |                                  |                              |                |                |  |  |  |

### FUJIFILM

FUJIFILM Business Innovation

서울특별시 중구 서소문로 11길 19 배재정동빌딩 B동 전화 15448988

| 4.인쇄 기본설정값에 대한 제한 제한 제한 여부를 설정합니다.                      | 한 설정이 필요한 -          | 경우 [User Oper           | ation Restri | ctions] 를 선택하여   |
|---------------------------------------------------------|----------------------|-------------------------|--------------|------------------|
| (Restricted 제한함을 선택할<br>Print Driver Customization Tool | 경우 이후 설치된            | <sup>년</sup> 인쇄 드라이버    | 기본값 조정       | 성이 비활성화됩니다)<br>< |
|                                                         |                      |                         |              |                  |
|                                                         |                      |                         |              |                  |
| Por Windows(K) 32-bit(X86) Edition                      |                      |                         | Browse       |                  |
| Ear Windows(R) 64-Bit(v64) Edition                      |                      |                         | bronsen      |                  |
| C:¥Users¥cnsongda¥Desktop¥PDCT¥                         | ffac3060pcl6230430w6 | 46iml¥Software¥PC       | Browse       |                  |
|                                                         |                      |                         |              |                  |
| List of Supported Models:                               |                      |                         |              |                  |
| Models                                                  | Default Settings     | User Operation Res      | strictions   |                  |
| FF Apeos C2060 PCL 6                                    | Madified             |                         |              |                  |
| FF Apeos C3060 PCL 6                                    | Modified             |                         |              |                  |
|                                                         |                      |                         |              |                  |
|                                                         |                      |                         |              |                  |
| Custom Colliner                                         |                      |                         |              |                  |
| Custom Settings                                         |                      |                         |              |                  |
| Default Settings                                        | User (               | Operation Restrictions. |              |                  |
| User Operation Restrictions                             | (FF Apeos C256       | ↓ — C                   |              |                  |
|                                                         |                      |                         |              | 1                |
| ····퀄러모드 : Unrestri                                     | icted 💌              |                         |              |                  |
| 용지크기 : Unrestri                                         | cted<br>ed           |                         |              |                  |
| 배율 시성 <u>Unrestricted</u>                               | cieu                 |                         |              |                  |
| ·····································                   | Unrestricted         |                         |              |                  |
| ····배치순서 : <u>Unrestric</u>                             | <u>ted</u>           |                         |              |                  |
| 페이지 경계선 표시 :                                            | Unrestricted         |                         |              |                  |
| ⊡ 제본/포스터/혼합크                                            | 기원고                  |                         |              |                  |
| ·····작업종류: <u>Unrestric</u><br>교. 트레이/축력                | <u>cted</u>          |                         |              |                  |
| 표 ─ □ ,/ = □                                            |                      |                         |              |                  |
| ⊡ 워터마크/서식                                               |                      |                         |              |                  |
| ⊞… 상세 설정                                                |                      |                         |              |                  |
| · 팩스                                                    |                      |                         |              |                  |
| 표. 구성                                                   |                      |                         |              |                  |
|                                                         |                      |                         |              |                  |
|                                                         |                      |                         |              |                  |
|                                                         |                      |                         |              | 1                |
|                                                         | ОК С                 | ancel                   | Defaults     | J                |

### FUJIFILM

4.하기 화면에 표시되는 순서에 맞게 작업을 합니다.

| Print Driver Customization Tool                                              |                                   |                                            | >                                                        | <                |                                                              |
|------------------------------------------------------------------------------|-----------------------------------|--------------------------------------------|----------------------------------------------------------|------------------|--------------------------------------------------------------|
| Original Print Driver:                                                       |                                   |                                            |                                                          |                  |                                                              |
| For Windows(R) 32-Bit(x86) Edition                                           |                                   |                                            | 0                                                        |                  |                                                              |
| For Windows(R) 64-Bit(x64) Edition                                           |                                   |                                            | Browse                                                   |                  |                                                              |
| C:¥Users¥cnsongda¥Desktop¥PDCT                                               | ¥ffac3060pcl6230430w64            | 6iml¥Software¥PC                           | Browse                                                   |                  |                                                              |
| List of Supported Models:                                                    |                                   |                                            |                                                          |                  |                                                              |
| Models<br>FF Apeos C2060 PCL 6                                               | Default Settings                  | User Operation R                           | estrictions                                              |                  |                                                              |
| FF Apeos C2560 PCL 6                                                         | Modified                          |                                            |                                                          |                  |                                                              |
| FF Apeos C3060 PCL 6                                                         | Completed                         |                                            |                                                          |                  | ×                                                            |
| Custom Settings<br>Default Settings<br>Create Print Driver only for Models w | The following<br>amd64 f<br>4 Ope | subfolder has beer<br>older: Driver for Wi | eu.<br>n created in the sp<br>indows® 64-bit (v<br>Close | ecifie<br>(64) v | d folder.<br>ersion<br>코멘트를 작성                               |
| 사용자정의드라이베                                                                    |                                   |                                            | (Up to 100                                               | 2                | 사요자전이 저장 경리 서태                                               |
|                                                                              |                                   |                                            | characters)                                              | 2.               | 시 이지 이 지 이 이 가 이 이 다 이 이 아이 아이 아이 아이 아이 아이 아이 아이 아이 아이 아이 아이 |
| Store Print Driver after Customization:                                      |                                   |                                            |                                                          | 3.               | 사용사장의 드라이머 만들기                                               |
| C:#Users#chsongda#Desktop#PDC1                                               | +Custom                           |                                            | Browse                                                   | 4.               | 정상적으로 완료된 팝업                                                 |
| About 3                                                                      | Start Customizing                 | Close                                      | Help                                                     | 5.               | 생성된 사용자정의 드라이버<br>경로                                         |
| 5. 내 PC » 바탕 화면 » PDCT » C                                                   | Custom →                          | ب<br>ت ~                                   | Custom 검색                                                | k                |                                                              |
| 이름                                                                           | 수정한 날찌                            | 유형                                         | a<br>o                                                   |                  |                                                              |
| 🔜 amd64                                                                      | 2024-05-0                         | 1 오후 12:24 파일                              | 일 폴더                                                     | I                |                                                              |
|                                                                              |                                   |                                            |                                                          | 1                |                                                              |

## FUJIFILM

#### [4단계] 사용자 정의 패키지 설정

1. [1단계]에서 압축을 해제한 폴더에 접속하여 'Easy Setup for Customized Print Driver' 폴더에 있는 'MKSetup' 파일을 실행 합니다.

|                                              | - I /                                 | « ffpdct23031nw64. | > Easy Setup for C    | ustomized Print Driver | ~ Ō       |
|----------------------------------------------|---------------------------------------|--------------------|-----------------------|------------------------|-----------|
|                                              |                                       | 8<br>Holo          |                       | dassadmin ev           |           |
| Easy Setup for<br>Customized<br>Print Driver | Print Driver<br>Customization<br>Tool |                    | <b>60</b><br><b>-</b> |                        | Ezbli.di  |
|                                              |                                       | ffzddmif2.dll      | MkSetup               | readme                 | setup.ex_ |

#### 2. [3단계] 에서 사용자정의 드라이버로 설정한 경로에서 INF 파일을 추가 합니다.

| asy Setup for Customized Print Driver                                                                |                                                | ×              |         |                |                |       |    |   |
|----------------------------------------------------------------------------------------------------|------------------------------------------------|----------------|---------|----------------|----------------|-------|----|---|
| You can create a package to set up a custom pr<br>Specify the settings and the save location, then o | inter driver.<br>click <mark>(</mark> Create S | etup Package]. |         |                |                |       |    |   |
| Custom Driver File:(U)                                                                               |                                                |                |         |                |                |       |    |   |
|                                                                                                    |                                                | Browse(O)      |         |                |                |       |    |   |
| Select Model:(M)                                                                                     |                                                |                | 2       |                |                |       |    |   |
|                                                                                                    |                                                |                |         |                |                |       |    |   |
| Printer (1)                                                                                          | <pre> « PDCT &gt;</pre>                        | Custom → amd64 | ·       | ∽ <sup>~</sup> | amd64 검색       |       |    | P |
| ( inter.(i)                                                                                          | 틀더                                             |                |         |                |                |       |    | • |
|                                                                                                    | 이름                                             | ^              | <b></b> | 정한 날찌          | ł              | 유형    |    |   |
| Destination Port:                                                                                    | FFMA4                                          | PCLA           | 20      | 23-03-22       | 2 오전 9:42      | 설치 정보 | -  |   |
| Select your printer port V                                                                           |                                                |                |         |                |                |       |    |   |
| Setup Options Delete printers that cannot coexist(D)                                                 | 1                                              |                |         |                |                |       |    |   |
| Run setup without screen display(R)                                                                  |                                                |                |         |                |                |       |    |   |
| Allow general user to run(A)                                                                         | <b>/ &lt;</b><br>A<br>파일 이름(N)                 | FFMA4PCLA      |         | ~              | Driver file (* | .inf) |    | ~ |
| Save Setup Package to:(F)                                                                            | _                                              |                |         |                | 열기(0)          |       | 취소 |   |
|                                                                                                    |                                                | Browse(B)      |         |                |                |       |    |   |
|                                                                                                    | Create Se                                      | tup Package(C) |         |                |                |       |    |   |
| About(T)                                                                                             | Close(E)                                       | Help(H)        |         |                |                |       |    |   |

## FUJIFILM

#### 3. 마지막으로 사용자정의 드라이버로 설정할 아래 항목을 확인 합니다.

| 1 드라이버 서치 ㅎ 커프티(PC)에 프시티느 이르             |
|------------------------------------------|
| 1. 드다이미 결지 후 김규더(FC)에 표시되는 이금            |
| 2. Local Port 또는 Standard TCP/IP port 설정 |
|                                          |
| 3. 최종 드라이버 패키지 저장 경로를 설정                 |
|                                          |
| 4. 패키지 생성                                |
|                                          |
|                                          |
| ✓ Č                                      |
|                                          |

주의: 해당 폴더안에 있는 Setup 파일 외 모든 항목을 압축 하여 배포 하셔야 설치시 오류가 없습니다.

# FUJ¦FILM